QUICKBOOKS EN LIGNE

Trucs et astuces pour Quickbooks en ligne

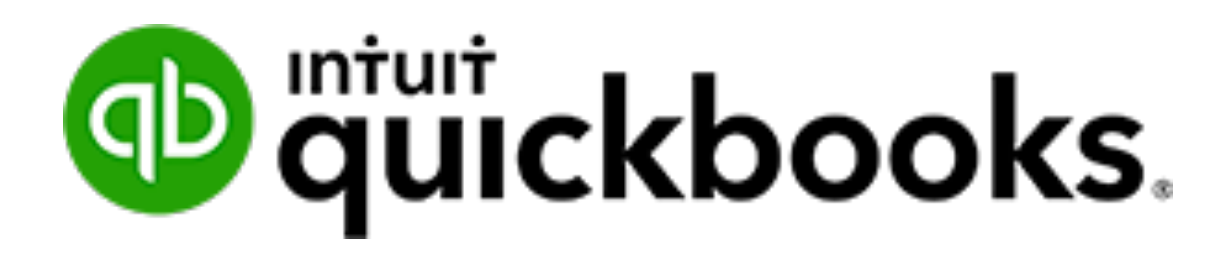

# TABLE DES MATIÈRES

| Trucs et astuces pour quickbooks en ligne   | .3         |
|---------------------------------------------|------------|
| Raccourcis Quickbooks                       | 3          |
| Conseil de navigateur                       | 4          |
| Conseil de transactions                     | 5          |
| Compte et paramètres 1                      | 11         |
| Retenue clients & dépôts 1                  | 14         |
| Enregistrement des frais de commerçants 1   | 19         |
| Enregistrement des créances irrécouvrables2 | 20         |
| Enregistrement des paiements de prêt2       | 24         |
| Enregistrement des achats du propriétaire2  | 26         |
| Envoi de rapport à Excel2                   | 28         |
| Rapports automatisés                        | <u>2</u> 9 |

# TRUCS ET ASTUCES POUR QUICKBOOKS EN LIGNE

#### **RACCOURCIS QUICKBOOKS**

Il existe une liste utile de raccourcis dans QuickBooks en ligne. Il est accessible en appuyant simultanément sur les touches suivantes:

CTRL + ALT +? (ou CTRL + ALT + Shift + É) Lorsque vous appuyez sur ce raccourci, QuickBooks en ligne affiche la liste des raccourcis.

| Le numéro d'identi                                                             | fication de votre entre                           | eprise est <b>9130 3510</b>              | 9082 1936.            |
|--------------------------------------------------------------------------------|---------------------------------------------------|------------------------------------------|-----------------------|
| Raccourcis clavier                                                             | i, maintenez enfoncées les                        | touches <b>Ctrl/Contrôle</b> et <b>A</b> | lt/Option et          |
| appuyez sur l'une des to<br>Sur les pages principales,<br>les pages de clients | ouches suivantes :<br>comme le tableau de bord ou | u Sur les opérations, comr<br>dépense    | ne une facture ou un  |
| TOUCHE DE RACCOURCI                                                            | ACTION                                            | TOUCHE DE RACCOURCI                      | ACTION                |
| i                                                                              | Facture                                           | x                                        | Quitter l'affichage   |
| W                                                                              | Chèque                                            |                                          | des opérations        |
| e                                                                              | Devis                                             | с                                        | Annuler               |
| х                                                                              | Dépense                                           | s                                        | Enregistrer et        |
| r                                                                              | Recevoir un paiement                              |                                          | nouveau               |
| с                                                                              | Clients                                           | d                                        | Enregistrer et fermer |
| v                                                                              | Fournisseurs                                      | m                                        | Enregistrer et        |
| a                                                                              | Plan comptable                                    |                                          | envoyer               |
| I                                                                              | Listes                                            | р                                        | Imprimer              |
| h                                                                              | Aide                                              | ? ou /                                   | Ce dialogue           |
| f                                                                              | Recherche des opérations                          |                                          |                       |
| d                                                                              | Menu de gauche                                    |                                          |                       |
| ? ou /                                                                         | Ce dialogue                                       |                                          |                       |
|                                                                                |                                                   |                                          |                       |

En plus de ces raccourcis, vous pouvez accéder aux raccourcis de date des transactions. Pour utiliser les raccourcis de date, placez votre curseur dans n'importe quel champ de date de QuickBooks en ligne et utilisez les touches de raccourci suivantes:

- T entre la date d'aujourd'hui
- W entrez le premier jour de la semaine
- K entre le dernier jour de la semaine
- Y entre le premier jour de l'année
- **R** entre le dernier jour de l'année
- M entre le premier jour du mois
- H entre le dernier jour du mois

#### CONSEIL DE NAVIGATEUR

Il est recommandé d'utiliser les navigateurs suivants:

- 1. Google Chrome disponible sur toutes les plateformes, y compris les Chromebooks, Windows et Mac.
- 2. Firefox disponible sur toutes les plateformes.
- 3. Safari disponible sur MAC. Pas entièrement pris en charge.
- 4. Microsoft Edge / Internet Explorer pas entièrement pris en charge

#### Plusieurs onglets

- 1. Faites un clic droit sur un lien dans QuickBooks et cliquez sur Ouvrir le lien dans un nouvel onglet
- 2. Faites glisser et déposez le nouvel onglet là où vous en avez besoin.

#### Raccourci de la barre de favoris

Ajoutez un raccourci à la barre de favoris pour créer un lien en un clic vers n'importe quelle page de QuickBooks.

- 1. Accédez à n'importe quelle page de QuickBooks.
- 2. Cliquez sur l'icône en forme d'étoile dans la barre d'adresse du navigateur.
- 3. Nommez le raccourci au besoin.

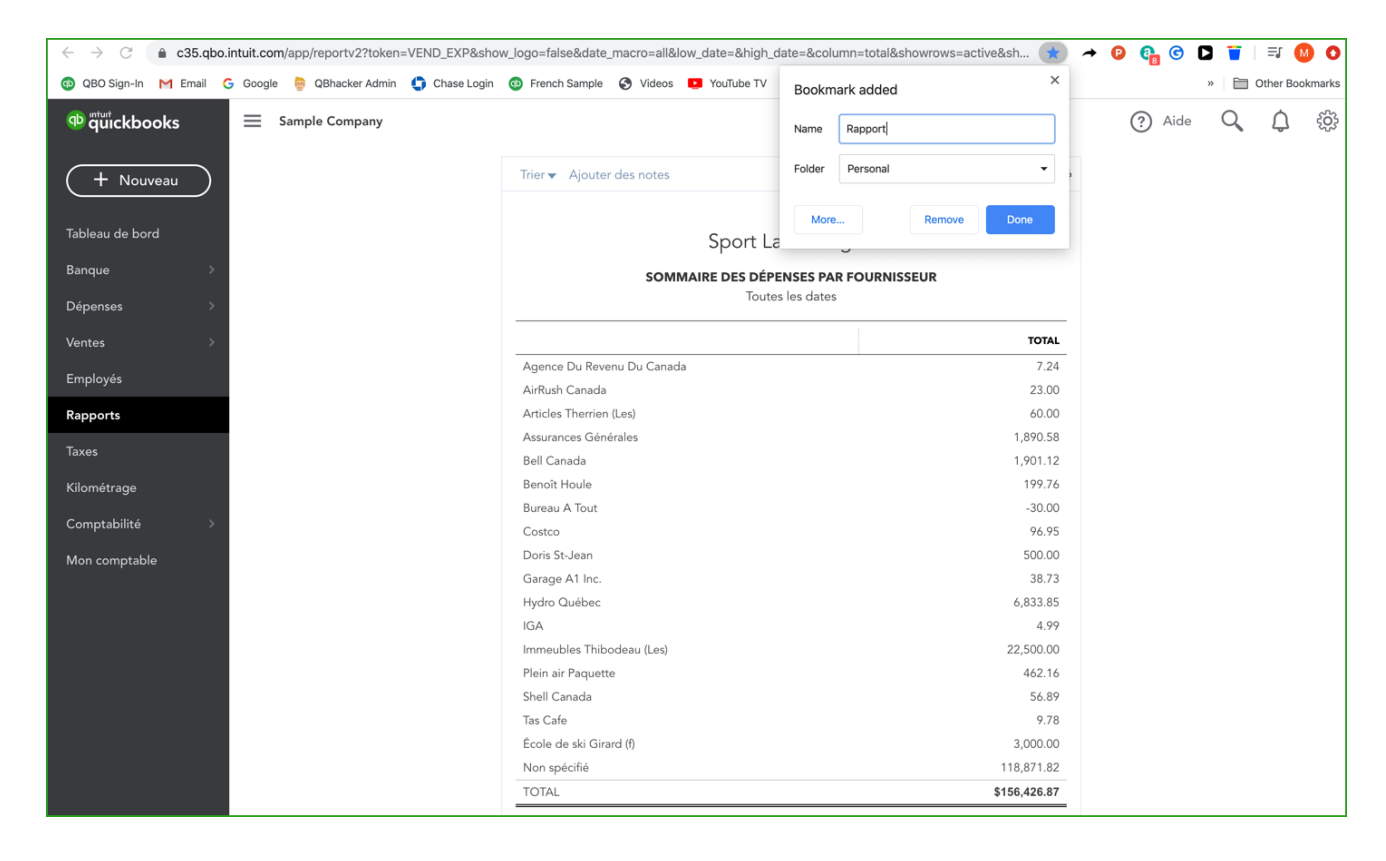

#### **CONSEIL DE TRANSACTIONS**

Il existe plusieurs façons importantes d'utiliser les outils disponibles sur les transactions dans QuickBooks.

#### Menu Plus

Le menu plus de QuickBooks est disponible sur toute transaction « enregistrée ». Le menu Plus vous permet d'accéder à des informations et outils supplémentaires pour travailler avec la transaction. Cliquez sur "Plus" pour voir les options suivantes:

**Copier** - copiez toute transaction dans QuickBooks pour gagner du temps lors de la création d'entrées en double

Annuler - annule toute transaction

Supprimer - supprimer les transactions

| Bénéficiar Compte bancainv/de carte de cidit   Immedubies Thibodeau (Lee) Binque Nationale - Compte chiel   Jean Catsy Det de patement   Merece Det de patement   Jean Catsy Def 19/2019   Selectionnez un mode d   Affichage des montants   Taxe non comprise   Affichage des montants   Taxe non comprise   Annular Supprimer Journal des opérations Historique de vérification   Montan Take partiell   Supprimer Journal des opérations Historique de vérification Total partiell Standage                                                                                                    | Dépense n° PPA                                                                                     |                                |                                                      |                                                                                        |                 | ?                  | Aide >  |
|----------------------------------------------------------------------------------------------------|----------------------------------------------------------------------------------------------------|--------------------------------|------------------------------------------------------|----------------------------------------------------------------------------------------|-----------------|--------------------|---------|
| Adresse pasale       Date de paiement       Mode de paiement       M° de réf.         Jenn Caissy<br>Immubules Tiblebodau (Les)<br>5111-38 avenue<br>Laval QC K5K 3E3       Gér/19/2019       Selectionnez un mode d       PA         PA       Selectionnez un mode d        PA         Affichage des montants       Taxe non comprise          V Détails de la catégorie                                                                                                    | Bénéficiaire<br>Immeubles Thibodeau (Les)                                                          | Compte bancaire/de             | e carte de crédit<br>e - Compte chèq: ▼ Solde \$-9,7 | 18.98                                                                                  |                 | \$574              | MONTANT |
| Affichage des montants     Taxe non comprise       Image: Description     Image: Description       Image: Description     Image: Description< | Adresse postale<br>Jean Caissy<br>Immeubles Thibodeau (Les)<br>95111-38 avenue<br>Laval QC K5K 3E3 | Date de paiement<br>06/19/2019 | Mode de paiement                                     | •                                                                                      |                 | N° de ré<br>PPA    | f.      |
| Image: Loyer du mois courant     500.00     TPS/TVQ.QC-9,975     Image: Loyer du mois courant       Image: Loyer du mois courant     Copier     Image: Loyer du mois courant     Image: Loyer du mois courant       Ajouter des lignes     Supprimer tout     Copier     Annuler       b Détail des articles     Supprimer     Journal des opérations       Mémo     Historique de vérification     Total partiel     \$500.00                                                                                                    | ▼ Détails de la catégo<br># CATÉGORIE                                                              | orie<br>description            |                                                      |                                                                                        | Affichage des m | Taxe non compr     | ise 🔻   |
| Ajouter des lignes     Supprimer tout       Copier       Annuler       Supprimer       Journal des opérations       Total partiel       \$500.00                                                                                                    | III         1         Loyer           III         2                                                | Loyer du mois d                | courant                                              |                                                                                        | 500.00          | TPS/TVQ QC - 9,975 | Ō       |
| GST à 5% sur 500.00 25.0                                                                                                    | Ajouter des lignes Sup Détail des articles Mémo Loyer                                              | primer tout                    |                                                      | Copier<br>Annuler<br>Supprimer<br>Journal des opérations<br>Historique de vérification | Tr<br>GST & 1   | otal partiel \$    | 25.00   |

**Journal des opérations** – cliquez sur cette option pour afficher l'entrée de journal derrière toute transaction enregistrée.

|            |                            |     | Sport La                  | Vontagne              |                             |          |         |
|------------|----------------------------|-----|---------------------------|-----------------------|-----------------------------|----------|---------|
|            |                            |     | JOU<br>Toutes I           | RNAL<br>es dates      |                             |          |         |
| DATE       | TYPE D'OPÉRATION           | N°  | NOM                       | MÉMO/DESCRIPTION      | COMPTE                      | DÉBIT    | CRÉDI   |
| 06/19/2019 | Dépenses : en espèces ou a | PPA | Immeubles Thibodeau (Les) | Loyer                 | Banque Nationale - Compte c |          | \$574.8 |
|            |                            |     |                           | Loyer du mois courant | Loyer                       | \$500.00 |         |
|            |                            |     |                           |                       | TPS/TVH - TVQ à payer       | \$25.00  |         |
|            |                            |     |                           |                       | TPS/TVH - TVQ à payer       | \$49.88  |         |
|            |                            |     |                           |                       |                             | \$574.88 | \$574.8 |
|            |                            |     |                           |                       |                             |          |         |

#### Bouton de transaction précédent

Cliquez sur l'icône d'horloge dans le coin supérieur gauche de la transaction.

| 😥 Facture nº 1                                                                                           | 052                                                                                          |                                                                                   |                                                                                                    |                                              |               |               |     |            | 足 Visite        | guidée ද්රි              | ? Aid       | le 🗙 |
|----------------------------------------------------------------------------------------------------|----------------------------------------------------------------------------------------------|-----------------------------------------------------------------------------------|----------------------------------------------------------------------------------------------------|----------------------------------------------|---------------|---------------|-----|------------|-----------------|--------------------------|-------------|------|
| Factures ré                                                                                              | centes                                                                                       |                                                                                   |                                                                                                    |                                              |               |               |     |            |                 |                          | SOLDE À P.  | AYER |
| Facture Nº1027<br>Facture Nº1033<br>Facture Nº1040<br>Facture Nº1047<br>Facture Nº1048<br>Facture Nº1002 | 05/04/2018<br>05/11/2018<br>08/30/2019<br>01/03/2020<br>01/21/2020<br>08/21/2017<br>Expédier | \$2,467.37<br>\$1,437.14<br>\$45.98<br>\$735.78<br>\$3,768.25<br>\$666.47<br>Dear | Gérard - Exp<br>Caroline Corbeil<br>André Prefont<br>Doris Ng<br>Jen McDonald<br>David Martin<br>Date d'expédition | Date d'échéance<br>08/11/2019<br>N° de suivi |               |               |     |            |                 | N° de la facture<br>1052 | \$0.0       | 0    |
|                                                                                                    |                                                                                              |                                                                                   |                                                                                                    |                                              |               |               |     |            | Affichage des m | ontants Taxe no          | n comprise  | •    |
| # PRODUIT/SE                                                                                             | RVICE ⑦                                                                                      | DESCRIPTION                                                                       |                                                                                                    |                                              |               |               | QTÉ | TAUX       | MONTANT         | TAXE DE VENTE            |             |      |
| III 1                                                                                                    |                                                                                              |                                                                                   |                                                                                                    |                                              |               |               |     |            |                 |                          |             | Ô    |
| 2                                                                                                    |                                                                                              |                                                                                   |                                                                                                    |                                              |               |               |     |            |                 |                          |             | ά    |
| Ajouter des lignes                                                                                       | Supprimer tout                                                                               | Ajouter u                                                                         | in total partiel                                                                                                   |                                              |               |               |     |            | Тс              | otal partiel             | \$0         | 0.00 |
| Message sur la facture                                                                                   | ur la factura                                                                                |                                                                                   |                                                                                                    |                                              |               |               |     | Expédition | Sélectionner la | taxe c 🔻                 |             |      |
| Annuler                                                                                                  |                                                                                              |                                                                                   | Imprim                                                                                                    | er ou prévisualiser Ren                      | dre récurrent | Personnaliser |     |            | Enregistrer     | Enregistre               | r et envoye | ər 🔻 |

#### Pièces jointes

QuickBooks en ligne vous permet de télécharger et d'enregistrer des pièces jointes sur n'importe quelle transaction. Cela rend le référencement des documents source plus facile et plus efficace. Pour ajouter une pièce jointe:

- 1. Ouvrez une facture.
- 2. Cliquez sur l'icône des pièces jointes.
- 3. Recherchez la pièce jointe.
- 4. Cliquez sur Enregistrer.

| 🕖 Pièces jointes | Taille maximale : 20 Mo                                  |
|------------------|----------------------------------------------------------|
| Glissez et dép   | osez les fichiers ici ou cliquez sur l'icône du trombone |
|                  | Afficher les fichiers existants                          |

**REMARQUE**: Maintenant, QuickBooks en ligne vous permet de visualiser le document source lors de la visualisation de la transaction. Cela est utile pour les reçus, les relevés bancaires, les copies des transactions, etc.

**Effacer toutes les lignes** - cliquez sur ce bouton pour supprimer toutes les lignes de la transaction

Ajouter des lignes - cliquez sur ce bouton pour ajouter des lignes supplémentaires à la transaction

Ajouter un sous-total - cliquez pour ajouter un sous-total

**Icône de la corbeille** - cliquez sur ce bouton pour supprimer une ligne de transaction **Réorganiser les lignes** - cliquez sur l'icône à gauche de n'importe quelle ligne pour réorganiser les lignes de la transaction

| 😥 Facture nº 1027                                                              |                       |                            |                               |                    |            | 무 Visite        | e guidée 🍪 ?           | Aide 🗙  |
|--------------------------------------------------------------------------------|-----------------------|----------------------------|-------------------------------|--------------------|------------|-----------------|------------------------|---------|
| Gérard - Expéditions de Camping                                                | ▼ Séparer les adresse | s courriel par une virgule |                               |                    |            |                 | \$2,467                | 7.37    |
|                                                                                | Envoyer plus tard (   | ?) Cc /Cci                 |                               |                    |            |                 | Recevoir un pa         | iement  |
|                                                                                |                       |                            |                               |                    |            |                 |                        |         |
| Adresse de facturation                                                         | Modalités 🕜           | Date de facturation        | Date d'échéance               |                    |            |                 | N° de la facture       |         |
| Yves Gérard                                                                    | Net 30                | 05/04/2018                 | 06/03/2018                    |                    |            |                 | 1027                   |         |
| Gerard - Expeditions de Camping<br>12345-56 ième Avenue<br>Montréal QC H6Y 5T5 | Expédier par          | Date d'expédition          | N° de suivi                   |                    |            |                 |                        |         |
| Lieu de livraison                                                              |                       |                            |                               |                    |            |                 |                        |         |
|                                                                                |                       |                            |                               |                    |            |                 |                        |         |
|                                                                                |                       |                            |                               |                    |            |                 |                        |         |
|                                                                                |                       |                            |                               |                    |            |                 |                        |         |
| <b>\</b>                                                                       |                       |                            |                               |                    | 1          | Affichage des m | ontants Taxe non compr | ise 🔻   |
| # PRODUIT/SERVICE (?                                                           | DESCRIPTION           |                            |                               | ۵۲                 | É TAUX     | MONTANT         | TAXE DE VENTE          |         |
| III 1 Planche à neige                                                          | Planche à neige       |                            |                               |                    | 4 399      | 1,596.00        | TPS/TVQ QC - 9,975     | â       |
| III 2 Commission sur vente                                                     |                       |                            |                               | 5,00               | 0.10       | 500.00          | TPS/TVQ QC - 9,975     | ā       |
| ::: 3                                                                          |                       |                            |                               |                    |            |                 |                        | â       |
| Ajouter des lignes Supp                                                        | rimer tout Ajouter u  | in total partiel           |                               |                    |            | To              | otal partiel \$2,      | 096.00  |
| Message sur la facture                                                         |                       |                            |                               |                    | Expédition | TPS/TVO.OC -    | 9 975 👻                | 50.00   |
| Annuler                                                                        |                       | Imprimer ou p              | révisualiser Rendre récurrent | Personnaliser Plus |            | Enregistrer     | Enregistrer et en      | voyer 👻 |

#### **Opérations récurrentes**

La création d'une facture dans QBO créera une transaction de comptes clients. Vous pouvez automatiser la facture en cliquant sur **Rendre récurrent** au bas de la fenêtre de facture.

- 1. Pour créer une facture pour un client spécifique, cliquez sur **Créer une facture** à côté de son nom. La fenêtre de facturation s'affiche.
- 2. Remplissez le formulaire Facture. Il y a plusieurs éléments clés pour remplir le formulaire. Ce sont les suivants:
  - a. Choisissez le client
  - b. Choisissez la date de facturation et la date d'échéance, le cas échéant.
  - c. Choisissez le produit / service  $\rightarrow$  Entrez une quantité  $\rightarrow$  Tarif
  - d. Choisissez le taux de taxe de vente.
- 3. Cliquez sur Rendre récurrent.

| 𝔅 Facture                                                                                                    | 문 Visite guidée 《ô Aide 🗙                                    |
|----------------------------------------------------------------------------------------------------|--------------------------------------------------------------|
| Facture récurrent(e)<br>Nom du modèle Type<br>Gérard - Expéditions (Programmé V Créer jours en avance.<br>Client Courriel<br>Gérard - Expéditions de Camping V<br>Courriel (séparer les courriels par une virgul<br>Cc / Cci | Options<br>Courrieller automatiquement<br>Imprimer plus tard |
| Intervalle Date de début<br>Mensuel • le jour • 1er • de tous les 1 mois                                                                                                    | Fin<br>Aucune V                                              |
| Adresse de facturation     Modalités ⑦       Yves Gérard     Sérard - Expéditions de Camping       12345-56 ime Avenue     •                                                                                                 |                                                              |
| Montréal QC H6Y 5T5 Expédier par Date d'expédition                                                                                                    | N° de suivi                                                  |
|                                                                                                    |                                                              |
|                                                                                                    |                                                              |
|                                                                                                    | Affichage des montants Taxe non comprise 💌                   |
| # PRODUIT/SERVICE ⑦ DESCRIPTION                                                                                                    | QTÉ TAUX MONTANT TAXE DE VENTE                               |
| Annuler Rétablir                                                                                                    | Personnaliser Enregistrer le modèle                          |

4. Cliquez sur **Enregistrer le modèle**. Cela permettra non seulement de créer la facture mais aussi de l'envoyer automatiquement à la date attribuée.

#### COMPTE ET PARAMÈTRES

Des paramètres supplémentaires sont disponibles pour personnaliser votre QuickBooks. Notez les points suivants:

- 1. Numéros de transaction personnalisés sélectionnez cette option pour activer la modification des numéros de facture
- 2. Rabais ajoutez un champ de rabais aux transactions

| Compte et param      | ètres                             |                                                                                                    |                           | ? Aide 🗙 |
|----------------------|-----------------------------------|----------------------------------------------------------------------------------------------------|---------------------------|----------|
| Entreprise           | Personnaliser                     | Personnaliser l'apparence des formulaires pour vos clients                                                                                                    | Personnaliser l'apparence |          |
| Facturation et abonn |                                   |                                                                                                    |                           |          |
| Ventes               | Contenu du formulaire de<br>vente | Modalités de facturation préférées ⑦                                                                                                    | Net 30 👻                  |          |
|                      |                                   | Mode de livraison préféré ⑦                                                                                                    | Aucun(e) 🔻                |          |
| Dépenses             |                                   | Expédition ⑦                                                                                                    |                           |          |
| Options avancées     |                                   | Champs personnalisés 🕜                                                                                                    | Désactivé                 |          |
|                      |                                   | Nom Interne Public Interne Public In |                           |          |
|                      | Produits et services              | Afficher la colonne Produit/service sur les formulaires de vente                                                                                                    | Oui                       | 09       |
|                      |                                   | Affahaala aalaaaa UCC                                                                                                    | Décativá                  | Terminer |

## 3. Facturation progressive - activez la facturation progressive

| Compte et paran       | nètres                      |                                                           |           | ? Aide  | Х |
|-----------------------|-----------------------------|-----------------------------------------------------------|-----------|---------|---|
|                       |                             |                                                           |           |         |   |
| Entreprise            |                             | Champs personnalisés                                      | Désactivé |         |   |
| Eacturation at abonn  |                             | Numéros d'opérations personnalisés                        | Oui       |         |   |
| racturation et aborni |                             | Date de service                                           | Désactivé |         |   |
| Ventes                |                             | Rabais                                                    | Oui       |         |   |
|                       |                             | Dépôt                                                     | Désactivé |         |   |
| Dépenses              |                             | Balises                                                   | Oui       |         |   |
| Options avancées      |                             |                                                           |           |         |   |
|                       | Produits et services        | Afficher la colonne Produit/service sur les formulaires   | Oui       | 0       |   |
|                       |                             | de vente                                                  | Décardicé |         |   |
|                       |                             | Afficher la colonne UGS                                   | Desactive |         |   |
|                       |                             | Suivi de la quantité et des prix/taux                     | Oui       |         |   |
| l [                   | Facturation proportionnelle | Créer plusieurs factures proportionnelles à partir d'un   |           |         |   |
|                       |                             | seul devis                                                |           |         |   |
|                       |                             | Annuler Enregistrer                                       |           |         |   |
| -                     | Messages                    | Message électronique par défaut envoyé avec les           |           | 0ª      |   |
|                       |                             | formulaires de vente                                      |           |         |   |
|                       | Rappels                     | Message par courriel par défaut pour les rappels de factu | re        | 13      |   |
|                       |                             | Dennelle de Castran esternetieure                         | Désativé  | D       |   |
|                       |                             | Rappeis de facture automatiques                           | Desactive |         |   |
|                       |                             |                                                           |           | Torrein |   |
|                       |                             |                                                           |           | Termine |   |

#### **Options avancées**

Cliquez sur Options avancées pour activer les options avancées dans QuickBooks.

Plan comptable - activez les numéros de compte dans QuickBooks

| Compte et param      | ètres                        |                                                                  |                                  | ? Aide 🗙 |
|----------------------|------------------------------|------------------------------------------------------------------|----------------------------------|----------|
| Entreprise           | Comptabilité                 | Premier mois d'exercice                                          | Janvier                          | Ø        |
| Facturation et abonn |                              | Premier mois de l'année d'imposition sur le revenu               | Identique à l'exercice financier |          |
| Ventes               |                              | Methode comptable<br>Clôturer les comptes                        | Exercice<br>Désactivé            |          |
| Dépenses             | Type d'entreprise            | Formulaires d'impôt                                              |                                  | 09       |
| Options avancées     | Plan comotable               | Activer les numéros de compte                                    | Désartivé                        |          |
|                      | Than comptable               | Compte de rabais                                                 | Rabais accordés                  | 0        |
|                      | Automatisation               | Préremplir les formulaires avec le contenu saisi<br>auparavant ⑦ |                                  |          |
|                      |                              | Appliquer automatiquement les crédits                            |                                  |          |
|                      |                              | Facturer automatiquement une activité non facturée               |                                  |          |
|                      |                              | Appliquer automatiquement les paiements de facture               |                                  |          |
|                      |                              | Annuler Enregistrer                                              |                                  |          |
|                      | Suivi des heures travaillées | Ajouter le champ Service aux feuilles de temps                   | Désactivé                        | 09       |
|                      |                              | Rendre l'activité chronométrée unique facturable au<br>client    | Oui                              |          |
|                      |                              |                                                                  |                                  | Terminer |

Automatisation - activez ou désactivez les fonctionnalités d'automatisation dans QuickBooks

#### **RETENUE CLIENTS & DÉPÔTS**

Vous devrez peut-être effectuer le suivi des rétentions et des dépôts des clients. Pour créer une retenue ou un dépôt, il y a 2 étapes pour obtenir la configuration.

- 1. Créez un compte pour suivre la retenue ou le dépôt client.
  - a. Accéder au plan comptable
  - b. Créez un compte de passif à court terme appelé Dépôts clients (ou nom de votre choix).

| Autres passifs à court terme   Dépôts clients     Sous-type   Assurance à payer     Utilisez Assurance à payer pour faire le suivi des montants d'assurance dus.   Ce compte est très utile pour les entreprises ayant des dépenses d'assurances mensuelles récurrentes.   Code de taxe par défaut   Solde impayé   Solde impayé | Autres passifs à court terme   Dépôts clients     Sous-type   Assurance à payer     Utilisez Assurance à payer pour faire le suivi des montants d'assurance dus.   Ce compte est très utile pour les entreprises ayant des dépenses d'assurances mensuelles récurrentes.   Code de taxe par défaut   Saisir du texte   Solde impayé   en date du   03/12/2020 | īype de compte                                                                                                    | *Nom                                                                                                    |
|----------------------------------------------------------------------------------------------------|----------------------------------------------------------------------------------------------------|----------------------------------------------------------------------------------------------------|----------------------------------------------------------------------------------------------------|
| Sous-type Description     Assurance à payer       Utilisez Assurance à payer pour faire le suivi des montants d'assurance dus.   Ce compte est très utile pour les entreprises ayant des dépenses d'assurances mensuelles récurrentes.   Code de taxe par défaut   Solde impayé en date du                                       | Sous-type   Assurance à payer     Utilisez Assurance à payer pour faire le suivi des montants d'assurance dus.   Ce compte est très utile pour les entreprises ayant des dépenses d'assurances mensuelles récurrentes.   Code de taxe par défaut   Saisir du texte   Solde impayé   en date du   03/12/2020                                                   | Autres passifs à court terme 🔹                                                                                                    | Dépôts clients                                                                                                    |
| Assurance à payer pour faire le suivi<br>des montants d'assurance dus.<br>Ce compte est très utile pour les entreprises<br>ayant des dépenses d'assurances mensuelles<br>récurrentes.                                                                                                    | Assurance à payer<br>Utilisez Assurance à payer pour faire le suivi<br>des montants d'assurance dus.<br>Ce compte est très utile pour les entreprises<br>ayant des dépenses d'assurances mensuelles<br>récurrentes.                                                                                                    | Sous-type                                                                                                    | Description                                                                                                    |
| Utilisez Assurance à payer pour faire le suivi<br>des montants d'assurance dus.<br>Ce compte est très utile pour les entreprises<br>ayant des dépenses d'assurances mensuelles<br>récurrentes.<br>Code de taxe par défaut<br>Saisir du texte<br>Solde impayé en date du                                                          | Utilisez Assurance à payer pour faire le suivi<br>des montants d'assurance dus.<br>Ce compte est très utile pour les entreprises<br>ayant des dépenses d'assurances mensuelles<br>récurrentes.                                                                                                    | Assurance à payer 🔹                                                                                                    |                                                                                                    |
| 03/12/2020                                                                                                    |                                                                                                    | Utilisez <b>Assurance à payer</b> pour faire le suivi<br>des montants d'assurance dus.<br>Ce compte est très utile pour les entreprises<br>ayant des dépenses d'assurances mensuelles<br>récurrentes. | Est un compte rattaché   Saisissez le compte pı   ▼   Code de taxe par défaut   Saisir du texte   ▼   Solde impayé   en date du   03/12/2020 |
|                                                                                                    |                                                                                                    |                                                                                                    |                                                                                                    |
|                                                                                                    |                                                                                                    |                                                                                                    |                                                                                                    |
|                                                                                                    |                                                                                                    |                                                                                                    |                                                                                                    |

2. Configurez un service appelé Dépôts. Lier l'élément de service au compte Dépôts clients.

| Info sur le produit/service              |                   | ×                  |
|------------------------------------------|-------------------|--------------------|
| Service Changer de type                  |                   |                    |
| Nom*                                     |                   |                    |
| Dépôts clients                           |                   |                    |
|                                          | 11                |                    |
| UGS (unité de gestion de stock)          |                   |                    |
|                                          |                   | Ø I 🔟              |
| Est un produit/service rattaché          |                   |                    |
|                                          |                   | Ψ.                 |
| Description sur les formulaires de vente | chenta.           | h                  |
| Prix de vente/tarif                      | Compte de revenus |                    |
|                                          | Dépôts clients    | •                  |
| Taxe comprise                            |                   |                    |
| Taxe                                     |                   |                    |
| Sélectionner la taxe                     |                   | •                  |
|                                          |                   |                    |
| ✓ AFFIC                                  | HER PLUS          |                    |
|                                          | Enregist          | trer et fermer 🛛 🗸 |

- 3. Enregistrez le dépôt sur une transaction de vente.
  - a. Enregistrez le dépôt sur les transactions de vente comme un reçu de vente ou une facture.
  - b. Utiliser l'élément **dépôt client** pour enregistrer le paiement.

| 😥 Reçu de vente r                                 | n° 1052               |                                      |                 |                  |              |     |        |                  |                       | ? Aide 🗙     |
|---------------------------------------------------|-----------------------|--------------------------------------|-----------------|------------------|--------------|-----|--------|------------------|-----------------------|--------------|
| Client                                            | Courriel              |                                      |                 |                  |              |     |        |                  | <b>+</b> - <b>-</b> - | MONTANT      |
| Caroline Corbeil                                  | ▼ ccorbeil@exemple.co | m                                    |                 |                  |              |     |        |                  | \$10,00               | 00.00        |
|                                                   | Envoyer plus tard     | Cc /Cci                              |                 |                  |              |     |        |                  |                       |              |
| Adresse de facturation                            | Date du reçu de vente |                                      |                 |                  |              |     |        | N                | l° du reçu de vente   |              |
| Caroline Corbeil<br>Compteur Horaire Limitée      | 07/12/2019            |                                      |                 |                  |              |     |        |                  | 1052                  |              |
| 56 Mont Blanc<br>Québec QC H5T4T6                 | Expédier par          | Date d'expédition                    | N° de suivi     |                  |              |     |        |                  |                       |              |
| Lieu de livraison                                 |                       |                                      |                 |                  |              |     |        |                  |                       |              |
| Mode de paiement       Sélectionnez un mode de pa | N° de référence       | Déposer sur<br>Banque Nationale - Ci | •               |                  |              |     |        |                  |                       |              |
|                                                   |                       |                                      |                 |                  |              |     |        | Affichage des mo | ntants Taxe non co    | omprise 🔻    |
| # PRODUIT/SERVICE                                 | DESCRIPTION           |                                      |                 |                  |              | QTÉ | TAUX   | MONTANT          | TAXE DE VENTE         |              |
| 1 Dépôts clients                                  | •                     |                                      |                 |                  |              |     | 10,000 | 10,000.00        | Exonéré               | •            |
| ···· 2                                            |                       |                                      |                 |                  |              |     |        |                  |                       | Ô            |
| Annuler Effacer                                   |                       | Imprimer o                           | u prévisualiser | Rendre récurrent | Personnalise | r   |        | Enregistrer      | Enregistrer e         | et envoyer 👻 |

- 4. Affichez les dépôts des clients sur un rapport de compte.
  - a. Faire un **bilan**
  - b. Cliquez sur le compte Dépôts clients.
  - c. Filtrer le rapport par le client pour afficher le rapport par client.

| RAPPORT D'OPÉRATIONS<br>Toutes les dates       DATE     TYPE D'OPÉRATION     N°     NOM     COMPTE     MOM |                   |                            | RT D'OPÉRATIONS<br>outes les dates | RAPPO<br>To |                  |            |
|----------------------------------------------------------------------------------------------------|-------------------|----------------------------|------------------------------------|-------------|------------------|------------|
| DATE TYPE D'OPÉRATION N° NOM COMPTE MO                                                                     |                   |                            |                                    |             |                  |            |
|                                                                                                    | TANT SOLDE        | COMPTE MONTANT             | NOM                                | N°          | TYPE D'OPÉRATION | DATE       |
| 07/12/2019 Reçu de vente 1052 Caroline Corbeil Dépôts clients \$1                                          | .000.00 10,000.00 | Dépôts clients \$10,000.00 | Caroline Corbeil                   | 1052        | Reçu de vente    | 07/12/2019 |

- 5. Appliquez le dépôt ou la provision.
  - a. Une fois le travail ou les services terminés, vous créerez une transaction de vente comme d'habitude.
  - b. Après avoir ajouté les services ou les éléments ajoutés, vous ajouterez l'élément de dépôt / retenue client.
  - c. Entrez le montant du dépôt à appliquer comme négatif. Cela appliquera le montant aux transactions et affectera le solde du compte de dépôt du client avec précision.

| ③ Facture n° 1053                            |                                   |                           |                      |             |        | <b>Visite</b>   | guidée දිරිදි 🤇     | ?) Aide 🗙  |
|----------------------------------------------|-----------------------------------|---------------------------|----------------------|-------------|--------|-----------------|---------------------|------------|
| Client ⑦                                     | Courriel du client ⑦              |                           |                      |             |        |                 | SOLI                | DE À PAYER |
| Caroline Corbeil                             | ccorbeil@exemple.com              |                           |                      |             |        |                 | \$3,536             | 5.19       |
|                                              | Envoyer plus tard (?)             | Cc /Cci                   |                      |             |        |                 |                     |            |
| Adresse de facturation                       | Modalités ⑦ Date d                | e facturation Date d'éché | ance                 |             |        | N               | l° de la facture    |            |
| Caroline Corbeil<br>Compteur Horaire Limitée | Net 30 • 07/12                    | 2/2019 08/11/201          | 9                    |             |        |                 | 1053                |            |
| 56 Mont Blanc<br>Québec QC H5T4T6            | Expédier par Date d               | 'expédition N° de suivi   |                      |             |        |                 |                     |            |
| Lieu de livraison                            |                                   |                           |                      |             |        |                 |                     |            |
|                                              |                                   |                           |                      |             |        |                 |                     |            |
|                                              |                                   |                           |                      |             |        |                 |                     |            |
|                                              |                                   |                           |                      |             |        |                 |                     |            |
|                                              |                                   |                           |                      |             | A      | ffichage des mo | ntants Taxe non con | mprise 🔻   |
| # PRODUIT/SERVICE (                          | ⑦ DESCRIPTION                     |                           |                      | QTÉ         | TAUX   | MONTANT         | TAXE DE VENTE       |            |
| III Flames de Calgary                        | Flames de Calgary                 |                           |                      | 30          | 175    | 5,250.00        | TPS/TVQ QC - 9,975  | 亩          |
| 2 Dépôts clients                             | ▼                                 |                           |                      | 1           | -2,500 | -2,500.00       | Exonéré             | <b>▼</b> Î |
| ···· 3                                       |                                   |                           |                      |             | ,      |                 |                     | 亩          |
| Ajouter des lignes Sup                       | primer tout Ajouter un total part | iel                       | -                    |             |        | Tot             | al partiel          | \$2,750.00 |
| Annuler Effacer                              |                                   | Imprimer ou prévisualiser | Rendre récurrent Per | rsonnaliser |        | Enregistrer     | Enregistrer et      | envoyer 👻  |

#### **ENREGISTREMENT DES FRAIS DE COMMERÇANTS**

Parfois, votre client devra peut-être enregistrer les frais du commerçant déduits des dépôts des clients. Cela est courant avec des fournisseurs comme PayPal et autres. Ceci est mieux accompli dans la fenêtre de dépôt bancaire. Pour enregistrer les frais du commerçant, procédez comme suit:

- 1. Cliquez sur Nouveau  $\rightarrow$  Dépôt bancaire
- 2. Sélectionnez les paiements par carte de crédit à déposer
- 3. Dans la section **Ajouter des fonds à ce dépôt**, entrez les frais du compte marchand (ou le compte de votre choix)
- 4. Dans le champ **Montant**, entrez un montant négatif pour représenter le montant déduit.

|            | epor bancane                                                                                              |                       |            |               |                 |   |                  |                 |                                              |                                                                                       | 0 4                                           | ide  |
|------------|----------------------------------------------------------------------------------------------------|-----------------------|------------|---------------|-----------------|---|------------------|-----------------|----------------------------------------------|---------------------------------------------------------------------------------------|-----------------------------------------------|------|
|            | *                                                                                                    |                       |            |               |                 |   |                  |                 |                                              |                                                                                       |                                               |      |
|            | (Nom non précisé)                                                                                         | 0                     | )2/10/2020 | Reçu de vente | Saisir du texte | • |                  |                 |                                              |                                                                                       | 4                                             | 14.2 |
| ✓          | Centre de Récréation Boisvert                                                                             | 0                     | )4/02/2018 | Paiement      | Chèque          | • |                  |                 |                                              | 4568                                                                                  | 1,00                                          | 0.00 |
| ✓          | Centre de Récréation Boisvert                                                                             | 0                     | )2/24/2018 | Paiement      | Chèque          | • |                  |                 |                                              |                                                                                       | 1,00                                          | 0.00 |
| ✓          | Centre de Récréation Boisvert                                                                             | 0                     | )4/23/2018 | Paiement      | Chèque          | • |                  |                 |                                              |                                                                                       | 1,00                                          | 0.00 |
|            | Denis Lasagesse                                                                                           | 0                     | )6/21/2017 | Paiement      | Chèque          | • |                  |                 |                                              | 8993                                                                                  | 70                                            | 0.00 |
|            | Gagnon, Andréa                                                                                            | 0                     | )5/29/2018 | Paiement      | Chèque          | • |                  |                 |                                              | 5633                                                                                  | 43                                            | 31.1 |
| -6         |                                                                                                    |                       |            |               |                 |   |                  |                 |                                              |                                                                                       | << < 1                                        | >    |
| То         | ut sélectionner Tout désélectionner                                                                       |                       |            |               |                 |   |                  |                 | <b>T</b> and the sector sector               | Total                                                                                 | 417                                           | 5.3  |
|            |                                                                                                    |                       |            |               |                 |   |                  |                 | lotal des palements                          | sélectionnés                                                                          | 300                                           | 0.0  |
| A          | jouter des fonds à ce dépô                                                                                | t                     |            |               |                 |   |                  |                 | Affichage des                                | sélectionnés<br>montants Taxe r                                                       | 300<br>Ion comprise                           | 0.0  |
|            | ijouter des fonds à ce dépôr<br># REÇU DE co                                                              | t<br>MPTE             |            | DESCRIPTION   |                 |   | MODE DE PAIEMENT | N° DE RÉF.      | Affichage des                                | sélectionnés<br>montants Taxe r<br>T TAXE DE VENT                                     | 300<br>Ion comprise<br>E                      | 0.0  |
| 7 A        | ijouter des fonds à ce dépôr       # REÇU DE     co       1     Saisir du texte                           | t<br>MPTE<br>Frais CC | •          | DESCRIPTION   |                 |   | MODE DE PAIEMENT | N° DE RÉF.<br>▼ | Affichage des MONTAN                         | sélectionnés<br>montants Taxe n<br>r TAXE DE VENT<br>38 Exonéré (ve                   | 300<br>Ion comprise<br>E<br>ntes) v           | ]    |
| • A        | yjouter des fonds à ce dépôr                                                                              | t<br>MPTE<br>Frais CC |            | DESCRIPTION   |                 |   | MODE DE PAIEMENT | N° DE RÉF.<br>▼ | Affichage des MONTAN -189.                   | sélectionnés<br>montants Taxe r<br>r TAXE DE VENT<br>88 Exonéré (ve                   | 300<br>Ion comprise<br>E<br>Intes) V          | ]    |
| A A        | ijouter des fonds à ce dépôr<br>REÇU DE CO<br>1 Saisir du texte<br>2<br>2<br>Supprimer tout               | t<br>MPTE<br>Frais CC | •          | DESCRIPTION   |                 |   | MODE DE PAIEMENT | № DE RÉF.       | Affichage des MONTAN<br>-189.                | sélectionnés montants Taxe n TAXE DE VENT TAXE DE VENT S8 Exonéré (ve as autres fonds | 300<br>ton comprise<br>re<br>ntes) v<br>\$-18 | 0.0  |
| Ajc<br>Ajc | ijouter des fonds à ce dépôr<br>REÇU DE co<br>1 Saisir du texte •<br>2<br>outer des lignes Supprimer tout | t<br>MPTE<br>Frais CC | •          | DESCRIPTION   |                 |   | MODE DE PAIEMENT | N° DE RÉF.<br>▼ | Affichage des<br>MONTAN<br>-189.<br>Total de | r TAXE DE VENT T TAXE DE VENT T TAXE DE VENT BE Exonéré (ve                           | 300<br>non comprise<br>E<br>ntes) v<br>\$-18  | 0.0  |

#### **ENREGISTREMENT DES CRÉANCES IRRÉCOUVRABLES**

Parfois, vous devrez annuler les créances irrécouvrables des clients.

Étape 1: désactiver les fonctionnalités Appliquer automatiquement les crédits dans QBO

- 1. Cliquez sur **Compte et Paramètres**.
- 2. Cliquez sur Options avancées.
- 3. Cliquez sur Automation.
- 4. Décochez la case Appliquer automatiquement les crédits.

| Compte et param      | ètres                        |                                                                  |                                  | ? Aide 🗙 |
|----------------------|------------------------------|------------------------------------------------------------------|----------------------------------|----------|
| Entreprise           | Comptabilité                 | Premier mois d'exercice                                          | Janvier                          | 0ª       |
| Facturation et abonn |                              | Premier mois de l'année d'imposition sur le revenu               | Identique à l'exercice financier |          |
| Ventes               |                              | Méthode comptable<br>Clôturer les comptes                        | Exercice<br>Désactivé            |          |
| Dépenses             | Type d'entreprise            | Formulaires d'impôt                                              |                                  | Ø        |
| Options avancées     |                              |                                                                  |                                  |          |
|                      | Plan comptable               | Activer les numéros de compte<br>Compte de rabais                | Désactivé<br>Rabais accordés     | 0°       |
|                      | Automatisation               | Préremplir les formulaires avec le contenu saisi<br>auparavant ① |                                  |          |
|                      |                              | Appliquer automatiquement les crédits ⑦                          |                                  |          |
|                      |                              | Facturer automatiquement une activité non facturée               |                                  |          |
|                      |                              | Appliquer automatiquement les paiements de facture               |                                  |          |
|                      |                              | Annuler Enregistrer                                              |                                  |          |
|                      | Suivi des heures travaillées | Ajouter le champ Service aux feuilles de temps                   | Désactivé                        | 0ª       |
|                      |                              | Rendre l'activité chronométrée unique facturable au client       | Oui                              |          |
|                      |                              |                                                                  |                                  | Terminer |

#### Étape 2:

- 1. Créez un compte pour suivre les créances irrécouvrables.
- 2. Accédez au **plan comptable**.
- 3. Créez un compte de dépenses appelé Créances irrécouvrables.

| Compte                                                                                            |                                                                                                    |
|---------------------------------------------------------------------------------------------------|----------------------------------------------------------------------------------------------------|
| Гуре de compte                                                                                    | *Nom                                                                                                  |
| Dépenses 🔻                                                                                        | Créances irrécouvrables                                                                               |
| Sous-type                                                                                         | Description                                                                                           |
| Créances irrécouvrables 🔹                                                                         |                                                                                                    |
| Utilisez <b>Créances irrécouvrables</b> pour faire<br>le suivi des dettes que vous avez annulées. | Est un compte rattaché<br>Saisissez le compte pı ▼<br>Code de taxe par défaut<br>TPS/TVQ QC - 9,975 ▼ |
|                                                                                                   |                                                                                                    |
|                                                                                                   |                                                                                                    |
|                                                                                                   |                                                                                                    |
|                                                                                                   |                                                                                                    |
| Annuler                                                                                           | Enregistrer et fermer 👻                                                                               |

#### Étape 3:

- 1. Créez un article (service) lié aux dépenses pour créances irrécouvrables.
- 2. Cliquez sur l'icône Roue dentée> Produits et services.
- 3. Créez un élément de service lié aux frais de créance irrécouvrable.

| into sur le produité service                                                                                                    |                                              | $\times$ |
|----------------------------------------------------------------------------------------------------|----------------------------------------------|----------|
| Service Changer de type                                                                                                    |                                              |          |
| Nom*                                                                                                    |                                              |          |
| Créance irrécouvrable                                                                                                    |                                              |          |
|                                                                                                    |                                              |          |
| UGS (unité de gestion de stock)                                                                                                    |                                              |          |
|                                                                                                    |                                              |          |
| Est un produit/service rattaché                                                                                                    |                                              |          |
|                                                                                                    |                                              | r        |
|                                                                                                    |                                              | _        |
| Description sur les formulaires de vente                                                                                           |                                              | 1        |
| Description sur les formulaires de vente<br>Prix de vente/tarif                                                                    | Compte de revenus                            | 1,       |
| Description sur les formulaires de vente Prix de vente/tarif                                                                       | Compte de revenus Créances irrécouvrables    | //       |
| Description sur les formulaires de vente Prix de vente/tarif Taxe comprise                                                         | Compte de revenus<br>Créances irrécouvrables | //       |
| Description sur les formulaires de vente Prix de vente/tarif Taxe comprise Taxe                                                    | Compte de revenus Créances irrécouvrables    | <i>.</i> |
| Description sur les formulaires de vente         Prix de vente/tarif         Taxe comprise         Taxe         TPS/TVQ QC - 9,975 | Compte de revenus<br>Créances irrécouvrables |          |
| Description sur les formulaires de vente Prix de vente/tarif Taxe comprise Taxe TPS/TVQ QC - 9,975                                 | Compte de revenus<br>Créances irrécouvrables | •        |
| Description sur les formulaires de vente Prix de vente/tarif Taxe comprise Taxe TPS/TVQ QC - 9,975 ~ AFF                           | Compte de revenus<br>Créances irrécouvrables |          |

#### Étape 4:

- 1. Créez une **note de crédit** pour les montants en souffrance pour les créances irrécouvrables.
- 2. Utilisez l'élément de service de créance irrécouvrable créé à l'étape 3.

### Étape 5:

Appliquer le crédit aux factures impayées dans la fenêtre Recevoir les paiements.

| ont                                                                                                    | Courriel                                   |                 |         |  |            |                              |                                                            |                                                                                                | M                                      | ONTAN                                                       |
|----------------------------------------------------------------------------------------------------|--------------------------------------------|-----------------|---------|--|------------|------------------------------|------------------------------------------------------------|------------------------------------------------------------------------------------------------|----------------------------------------|-------------------------------------------------------------|
| oris Ng                                                                                                    | doris_ng@exem     Envoyer plus ta          | nple.com<br>ard | Cc /Cci |  |            |                              |                                                            | \$7                                                                                            | 7 <b>35</b>                            | .7                                                          |
| resse de facturation<br>Joris Ng<br>Jimentation générale<br>789, Place des Arts<br>Jontréal QC H2T3T4                                                  | Date de la note de crée<br>07/12/2019      | dit             |         |  |            |                              |                                                            | N° de la note de c<br>1054                                                                     | rédit                                  |                                                             |
|                                                                                                    |                                            |                 |         |  |            |                              |                                                            |                                                                                                |                                        |                                                             |
|                                                                                                    |                                            |                 |         |  |            |                              | Affichage de                                               | es montants Tax                                                                                | ke compris                             | se 🔻                                                        |
| # PRODUIT/SERVICE                                                                                                    | DESCRIPTION                                | N               |         |  | QTÉ        | TAUX                         | Affichage de                                               | es montants Tax                                                                                | ke compris                             | se 🔻                                                        |
| PRODUIT/SERVICE     Créance irrécouvral                                                                                                    | DESCRIPTION                                | N               |         |  | <b>ΩΤΈ</b> | <b>TAUX</b><br>735.78        | Affichage de<br>MONTANT<br>735.78                          | TAXE DE VENTE                                                                                  | ke compris<br>:<br>9,975               | e ▼<br>Ē                                                    |
| #         PRODUIT/SERVICE           III         1         Créance irrécouvrat           III         2                                                  | DESCRIPTION                                | N               |         |  | <b>ΩΤΈ</b> | <b>TAUX</b><br>735.78        | Affichage de<br><b>MONTANT</b><br>735.78                   | TAXE DE VENTE                                                                                  | ke compris<br>:<br>9,975               | e V                                                         |
| #     PRODUIT/SERVICE       III     Créance irrécouvrat       III     2       Ajouter des lignes     Su                                                | DESCRIPTION<br>ble                         | N               |         |  | <b>ΩΤΈ</b> | <b>TAUX</b><br>735.78        | Affichage de<br>MONTANT<br>735.78                          | TAXE DE VENTE<br>TPS/TVQ QC - 5                                                                | xe compris<br>:<br>?,975<br><b>\$7</b> | e •<br>10<br>10<br>735.7                                    |
| #     PRODUIT/SERVICE       III     1       Créance irrécouvral       III     2   Ajouter des lignes Su Message affiché sur la note de cré             | DESCRIPTION<br>upprimer tout               | N               |         |  | <b>ΩΤΈ</b> | TAUX<br>735.78<br>Expédition | Affichage de<br>MONTANT<br>735.78<br>Tc<br>Sélectionner la | TAXE DE VENTE<br>TPS/TVQ QC - 9<br>Dotal partiel                                               | xe compris<br>:<br>9,975<br><b>\$7</b> | e ▼<br>□<br>□<br>735.78                                     |
| #     PRODUIT/SERVICE       III     1     Créance irrécouvral       III     2       Ajouter des lignes     Su       Message affiché sur la note de cré | DESCRIPTIO<br>ble<br>upprimer tout<br>ádit | N               |         |  | <b>ΩΤΈ</b> | TAUX<br>735.78<br>Expédition | Affichage de<br>MONTANT<br>735.78<br>Tc<br>Sélectionner la | es montants Tax<br>TAXE DE VENTE<br>TPS/TVQ QC - {<br>btal partiel<br>taxe c<br>\$% sur 639.95 | compris                                | se ▼<br>100<br>100<br>100<br>100<br>100<br>100<br>100<br>10 |

#### **ENREGISTREMENT DES PAIEMENTS DE PRÊT**

L'enregistrement des paiements de prêt est une transaction courante mais peut être plus complexe que les transactions courantes. Pour enregistrer un paiement de prêt, cela dépendra du type de prêt que vous avez. Cette transaction peut varier en fonction du type de prêt.

Dans cet exemple, nous supposerons qu'il s'agit d'un prêt à solde dégressif et que le capital et les intérêts changeront chaque mois selon un calendrier fourni par la banque.

#### Étape 1 - Créer une transaction de dépenses

- 1. Ouvrez la transaction de dépenses.
- 2. Entrez le **compte** et la **date** de la transaction.
- 3. Saisissez le montant total du paiement.
- 4. Dans la section Détails du compte, choisissez le compte de prêt.
- 5. Dans le **montant**, entrez le montant principal du paiement.
- 6. Ajoutez une ligne à la dépense et choisissez le compte de charges d'intérêts.
- 7. Entrez le montant des intérêts. Le total des montants du principal et des intérêts doit correspondre au montant total du paiement.

| Dépense                                                                         |                                                                          | <b>무</b> Visite  | guidée 🎲 ?            | ) Aide 🗙        |
|---------------------------------------------------------------------------------|--------------------------------------------------------------------------|------------------|-----------------------|-----------------|
| Bénéficiaire C<br>Banque Royale 🔻                                               | ampte de paiement ①<br>Banque Nationale - Compte chèq V Solde \$3,091.14 |                  | \$2,23                | MONTANT<br>2.00 |
| Date de palement         Mode de palem           07/12/2019         Comment ave | eet<br>22-vous paj                                                       |                  | N° de r               | éf.             |
| ▼ Détails de la catégorie                                                       |                                                                          | Affichage des mo | ontants Taxe non comp | orise 🔻         |
| # CATÉGORIE ⑦                                                                   | DESCRIPTION                                                              | MONTANT          | TAXE DE VENTE         |                 |
| III Pr êt Banque Royale                                                         | Qu'est-ce que vous avez payé?                                            | 1,903.00         | Out of Scope          | ā               |
| € 2 Intérêts sur emprunt ▼                                                      | ↓ Qu'est-ce que vous avez payé?                                          | 329.00           | Out of Scope          | •               |
| ::: 3                                                                           |                                                                          |                  |                       | Ô               |
| Ajouter des lignes Supprimer tou                                                |                                                                          | То               | tal partiel \$2       | 2,232.00        |
| Annuler Effacer                                                                 | Imprimer Rendre récurrent                                                | Enregistre       | r Enregistrer et t    | fermer -        |

#### Étape 2 - Rendre le paiement du prêt récurrent

Au lieu d'avoir à saisir cette transaction tous les mois, vous pouvez la rendre récurrente pour vous le rappeler.

- 1. Cliquez sur Enregistrer.
- 2. Cliquez sur Rendre récurrent.
- 3. Entrez le **nom du modèle**.
- 4. Choisissez **Rappel**. Cela vous permet de modifier le montant du capital et du montant des intérêts au lieu de saisir automatiquement la transaction chaque mois avec les mêmes montants.
- 5. Choisissez l'intervalle pour la date de l'entrée.
- 6. Entrez la date de début et la date de fin.
- 7. Enregistrez l'entrée.

| 6) D                   | épe                     | ense                                         |                               |                   |                 |      | 무 Visite        | guidée    | Ś       | ? Aide       | $\times$ |
|------------------------|-------------------------|----------------------------------------------|-------------------------------|-------------------|-----------------|------|-----------------|-----------|---------|--------------|----------|
| Dép<br>Nom du<br>Banqu | ens<br>modèl<br>le Roya | e récurrent(e)<br>le Type<br>le Rappel V Rap | opeler jours avant la dat     | e de l'opération. |                 |      |                 |           |         |              |          |
| Bénéfici               | aire                    |                                              | Compte                        |                   |                 |      |                 |           |         |              |          |
| Banqu                  | e Roya                  | le 🔻                                         | Banque Nationale - Compte chi | iq 🔻              |                 |      |                 |           |         |              |          |
| Interval<br>Mensu      | e<br>iel 🔻              | le jour 🔻 Dernier                            | ✓ de tous les 1 mois          | Date de début     | Fin<br>Aucune 🔻 |      |                 |           |         |              |          |
| Mode d                 | e paien<br>nent av      | ez-vous pay                                  |                               |                   |                 |      |                 |           |         |              |          |
| ▼ [                    | Déta                    | ils de la catégorie                          |                               |                   |                 |      | Affichage des m | ontants T | axe non | comprise 🔻   |          |
|                        | #                       | CATÉGORIE (?)                                | DESCRIPTION                   |                   |                 |      | MONTANT         | TAXE DE   | /ENTE   |              |          |
|                        | 1                       | Pr êt Banque Royale                          | Qu'est-ce que vous avez payé? |                   |                 |      | 1,903.00        | Out of Sc | ope     | Ô            |          |
|                        | 2                       | Intérêts sur emprunt                         |                               |                   |                 |      | 329.00          | Out of Sc | ope     | Ō            |          |
|                        | 3                       |                                              |                               |                   |                 | <br> | <br>            |           |         | Ô            |          |
| Annu                   | ler                     | Effacer                                      |                               |                   |                 |      |                 |           | Enregis | trer le modè | ale      |

**Remarque**: pour apporter des modifications aux transactions récurrentes, cliquez sur l'icône Roue dentée, puis sur **Opérations récurrentes**. Cliquez sur modifier pour apporter des modifications au modèle.

#### **ENREGISTREMENT DES ACHATS DU PROPRIÉTAIRE**

Créez une carte de crédit ou un compte bancaire pour suivre les achats. Pour créer le compte, procédez comme suit:

- 1. Accédez au Plan comptable.
- 2. Cliquez sur Nouveau.
- 3. Choisissez le type de **compte** de **banque** ou de **carte de crédit**.
- 4. Cliquez sur Enregistrer et fermer.

| ype de compte                                                                                             | *Nom                                  |            |  |
|----------------------------------------------------------------------------------------------------|---------------------------------------|------------|--|
| Carte de crédit 🔹                                                                                         | Achat par le pro                      | priétaire  |  |
| Sous-type                                                                                                 | Description                           |            |  |
| Carte de crédit 🔹                                                                                         |                                       |            |  |
| Les comptes de carte de crédit font le suivi<br>du solde à payer de vos cartes de crédit<br>d'entreprise. | <b>Est un com</b><br>Saisissez le com | pte pr     |  |
| Créez un compte de <b>Carte de crédit</b> pour<br>chaque compte de carte de crédit que votre              | Code de taxe p                        | ar défaut  |  |
| entreprise utilise.                                                                                       | Saisir du texte                       | •          |  |
|                                                                                                    | Solde                                 | en date du |  |
|                                                                                                    |                                       | 03/12/2020 |  |
|                                                                                                    |                                       |            |  |
|                                                                                                    |                                       |            |  |
|                                                                                                    |                                       |            |  |
|                                                                                                    |                                       |            |  |
|                                                                                                    |                                       |            |  |

- 5. Cliquez sur **Nouveau**  $\rightarrow$  Cliquez sur **Dépenses**.
- 6. Entrez la transaction comme d'habitude. Pour le compte de paiement, choisissez Compte d'achat du propriétaire.

| 𝔅 Dépense                                                                                                    | <b>足</b> Visite | guidée දිරිූ     | ? Aide          | $\times$      |
|----------------------------------------------------------------------------------------------------|-----------------|------------------|-----------------|---------------|
| Bénéficiaire     Compte de paiement     O       Bureau A Tout <ul> <li>Achat par le propriétaire</li> <li>Solde \$0.00</li> </ul> |                 | \$6              | MONTANT<br>7.84 | r <b>&lt;</b> |
| Date de paiement     Mode de paiement       07/12/2019     Comment avez-vous pay                                                  |                 | N                | ' de réf.       |               |
| ▼ Détails de la catégorie                                                                                                    | Affichage des m | ontants Taxe non | comprise 🔻      |               |
| # CATÉGORIE ⑦ DESCRIPTION                                                                                                    | MONTANT         | TAXE DE VENTE    |                 |               |
| Ourritures de bureau     ✓     Ourest-ce que vous avez payé?     Ourest-ce que vous avez payé?                                    | 59.00           | TPS/TVQ QC -     | 9,5 <b>•</b> 0  | ā             |
| III 2                                                                                                    |                 |                  | Ô               |               |
| Ajouter des lignes Supprimer tout  Détail des articles                                                                            |                 |                  |                 | _             |
| Mémo                                                                                                    | То              | tal partiel      | \$59.0          | 0             |
|                                                                                                    | GST à           | 5% sur 59.00     | 2.95            | ;             |
|                                                                                                    | QST à 9.97      | 5% sur 59.00     | 5.89            | 2             |
| Annuler Effacer Imprimer Rendre récurrent                                                                                         | Enregistre      | r Enregistre     | r et fermer     |               |

#### ENVOI DE RAPPORT À EXCEL

QuickBooks est un puissant outil de rapport. Pour une analyse plus approfondie, vous pouvez utiliser MS Excel. QuickBooks vous aide à démarrer en exportant des rapports pour envoyer vers Excel en un seul clic. QuickBooks conserve les formules et la mise en forme après l'envoi du rapport à Excel. Pour exporter un rapport vers Excel:

- 1. Accédez à Rapports et exécutez un rapport.
- 2. Sur le rapport... cliquez sur l'icône Exporter le rapport.

|     |                                        | ŝ |
|-----|----------------------------------------|---|
|     | Exporter vers Excel<br>Exporter en PDF |   |
| rL_ |                                        |   |

3. QuickBooks enregistre le rapport et le télécharge sur votre ordinateur. Cliquez sur le rapport pour l'ouvrir.

| 🗯 Excel File Edit View                                               | Insert Forma       | at Tools   | Data   | Windo | ow He      | elp          |          |          |         |         |        |            |          | s 🕅        | 5 box | ( 🖵 🕫    | 100%   | <b>[//2)</b> • T | hu 12:42     | PM C   | . 🔇   | Ξ    |
|----------------------------------------------------------------------|--------------------|------------|--------|-------|------------|--------------|----------|----------|---------|---------|--------|------------|----------|------------|-------|----------|--------|------------------|--------------|--------|-------|------|
| 🛑 😑 🕚 AutoSave 💽 🏠 🖡                                                 | ם עיר א <b>ש</b> ב | <b>₽</b> ₹ |        |       |            | 🗈 Sp         | oort+LaM | lontagne | _ÉTAT+D | ES+RÉSI | JLTATS |            |          |            |       |          |        |                  |              |        | ٩     |      |
| Home Insert Draw Page L                                              | avout Formula      | as Data    | a Revi | ew V  | 'iew       |              |          |          |         |         |        |            |          |            |       |          |        |                  | A S          | hare ( | Comm  | ents |
|                                                                      |                    |            |        |       |            |              |          |          |         |         |        |            |          |            |       |          |        |                  |              |        |       |      |
| Arial                                                                | ~ 14 ~ A^          | A =        | = = =  | - 8/  | ~          | ab<br>Wrap 1 | Γext ∨   | Ge       | neral   |         | ~      | <b>•</b>   | ₩~       | <u>-</u> / |       | · =      | ~ 🖽 .  | , Σ              | × ₽7 ∙       | 0.     | 4     |      |
|                                                                      |                    |            | _      | _     |            |              | _        |          |         |         |        |            |          | ш <u>у</u> |       |          |        | 4                | ~ <i>L</i> " |        | -     |      |
| Paste 🦪 B I U 🗸                                                      | H •   • A          | *   ≡      |        | •     | <u>→</u> = | 😟 Merge      | & Center | ~ \$     | × % !   |         | 00     | Formatting | as Table | Styles     | Inser | t Delete | Format | $\times$         | ✓ Filter     | Select | Ideas |      |
| A1 $\stackrel{\bullet}{\downarrow}$ $\times \checkmark f_x$ Sport La | Montagne           |            |        |       |            |              |          |          |         |         |        |            |          |            |       |          |        |                  |              |        |       | Ŧ    |
|                                                                      | 0                  | C          | D      | E     | E          | G            | L        | 1        |         | ĸ       |        | м          | N        | 0          | P     | 0        | P      | c                | т            |        | V     | 14/  |
| Creat LaMontor                                                       | 0                  | C I        | U      |       |            | 0            |          |          | ,       | ĸ       |        | 141        | 14       | 0          |       | ų        | N      | 3                |              | 0      | ¥     | ~~   |
| 1 Sport Lamontage                                                    | ATE                |            |        |       |            |              |          |          |         |         |        |            |          |            |       |          |        |                  |              |        |       |      |
| 2 ETAT DES RESULT<br>3 1 janviar - 12 mars 20                        | A13                |            |        |       |            |              |          |          |         |         |        |            |          |            |       |          |        |                  |              |        |       |      |
| 4                                                                    |                    |            |        |       |            |              |          |          |         |         |        |            |          |            |       |          |        |                  |              |        |       |      |
| 5                                                                    | Total              |            |        |       |            |              |          |          |         |         |        |            |          |            |       |          |        |                  |              |        |       |      |
| 6 REVENUS                                                            |                    |            |        |       |            |              |          |          |         |         |        |            |          |            |       |          |        |                  |              |        |       |      |
| 7 Marchandise                                                        | 5,880.84           |            |        |       |            |              |          |          |         |         |        |            |          |            |       |          |        |                  |              |        |       |      |
| 8 Services                                                           | 1,575.00           |            |        |       |            |              |          |          |         |         |        |            |          |            |       |          |        |                  |              |        |       |      |
| 10 COUT DES MARCHANDISES VENDUES                                     | \$ 7,405.84        |            |        |       |            |              |          |          |         |         |        |            |          |            |       |          |        |                  |              |        |       |      |
| 10 Coût des marchandises vendues                                     | 219.34             |            |        |       |            |              |          |          |         |         |        |            |          |            |       |          |        |                  |              |        |       |      |
| 12 Total du coût des marchandises vendues                            | \$ 219.34          |            |        |       |            |              |          |          |         |         |        |            |          |            |       |          |        |                  |              |        |       |      |
| 13 PROFIT BRUT                                                       | \$ 7,236.50        |            |        |       |            |              |          |          |         |         |        |            |          |            |       |          |        |                  |              |        |       |      |
| 14 DÉPENSES                                                          |                    |            |        |       |            |              |          |          |         |         |        |            |          |            |       |          |        |                  |              |        |       |      |
| 15 Loyer                                                             | 1,000.00           |            |        |       |            |              |          |          |         |         |        |            |          |            |       |          |        |                  |              |        |       |      |
| 16 Matériel roulant                                                  |                    |            |        |       |            |              |          |          |         |         |        |            |          |            |       |          |        |                  |              |        |       |      |
| 17 Essence                                                           | 38.73              |            |        |       |            |              |          |          |         |         |        |            |          |            |       |          |        |                  |              |        |       |      |
| 18 Total Matériel roulant                                            | \$ 38.73           |            |        |       |            |              |          |          |         |         |        |            |          |            |       |          |        |                  |              |        |       |      |
| 19 Electricité                                                       | 471.30             |            |        |       |            |              |          |          |         |         |        |            |          |            |       |          |        |                  |              |        |       |      |
| 20 Total des dépenses                                                | \$ 1,510.03        |            |        |       |            |              |          |          |         |         |        |            |          |            |       |          |        |                  |              |        |       |      |
| 21 AUTRES DEPENSES                                                   |                    |            |        |       |            |              |          |          |         |         |        |            |          |            |       |          |        |                  |              |        |       |      |
| 22 Epicerie                                                          | 4.99               |            |        |       |            |              |          |          |         |         |        |            |          |            |       |          |        |                  |              |        |       |      |
| 23 Total des autres dépenses                                         | 5 4.99             |            |        |       |            |              |          |          |         |         |        |            |          |            |       |          |        |                  |              |        |       |      |
| 24 PROFIT                                                            | \$ 5,721.48        |            |        |       |            |              |          |          |         |         |        |            |          |            |       |          |        |                  |              |        |       |      |
| 25                                                                   |                    |            |        |       |            |              |          |          |         |         |        |            |          |            |       |          |        |                  |              |        |       |      |
| 20                                                                   |                    |            |        |       |            |              |          |          |         |         |        |            |          |            |       |          |        |                  |              |        |       | 1    |

#### **RAPPORTS AUTOMATISÉS**

En utilisant QuickBooks en ligne, vous pouvez envoyer automatiquement des rapports par e-mail à vous-même et à d'autres personnes à des heures régulières (par exemple le 1er du mois).

Tous les rapports personnalisés peuvent être enregistrés dans le cadre d'un **groupe de rapports**.

| Nom du rapport personna     | lisé |  |
|-----------------------------|------|--|
| Liste d'opérations par Date |      |  |
| Ajouter ce rapport à un gr  | oupe |  |
| Aucun                       | •    |  |
| Ajouter un nouveau groupe   |      |  |
| Partager avec               |      |  |
| Aucun                       | •    |  |
|                             |      |  |

- 1. Dans Mes **rapports personnalisés**, cliquez sur Modifier pour modifier les paramètres du groupe de rapports.
- 2. Cliquez sur Configurer l'échéanciers des courriels.
- 3. Modifiez le programme de messagerie pour vos besoins spécifiques.

| Rapport personnalisé                                   | ×                                 |
|--------------------------------------------------------|-----------------------------------|
| Nom du rapport                                         |                                   |
| Liste d'opérations par Date                            |                                   |
| Ajouter ce rapport au groupe                           |                                   |
| Partager avec                                          |                                   |
| Configurer l'échéancier des courriels                  |                                   |
| DÉFINIR LA PÉRIODICITÉ                                 |                                   |
| Intervalle : Quotidien   Tous les : 1 jour(s)          |                                   |
| Date suivante : 03/12/2020 Fin : Aucun ▼               |                                   |
| Date de fin : -                                        |                                   |
| INFO SUR LE COURRIEL                                   |                                   |
| A: Courriel (séparer les courriels par une virgule) Cc |                                   |
| Rapports financiers pour Sport LaMontagne              |                                   |
| Annuler                                                | Enregistrer Enregistrer et fermer |